## **Entering Employee's Performance Appraisal Rating**

| 1.  | Click the Administer Workforce link.                                                                                                    |
|-----|----------------------------------------------------------------------------------------------------|
| 2.  | Click the Manage Performance (USF) link.                                                                                                    |
| 3.  | Click the Use link.                                                                                                    |
| 4.  | Click the Employee Appraisal link.<br>Employee Appraisal                                                                                                    |
| 5.  | Click in the field in which you want to search.                                                                                                    |
|     |                                                                                                    |
| 6.  | Enter the desired information into the <b>Last Name</b> field. Enter a valid value, e.g. "Winter".                                                                                                    |
| 7.  | Click the Search button.                                                                                                    |
| 8.  | Select the desired entry.                                                                                                    |
| 9.  | Click the <b>Choose a date</b> button.                                                                                                    |
| 10. | Click on the effective date of the appraisal in the <b>Effective Date</b> field.                                                                                                    |
| 11. | In the <b>From/To</b> Date fields, enter the period of time for which the employee is being appraised.<br>Click in the <b>From Date</b> field.                                                        |
| 12. | Enter the desired information into the <b>From Date</b> field. Enter a valid value, e.g. "12/01/2002".                                                                                                |
| 13. | Press [Tab].                                                                                                    |
| 14. | Enter the desired information into the <b>To Date</b> field. Enter a valid value, e.g. "12/01/2003".                                                                                                  |
| 15. | Press [Tab].                                                                                                    |
| 16. | If known, enter the date of the next review in the <b>Next Review Date</b> field.<br>Enter the desired information into the <b>Next Review Date</b> field. Enter a valid value,<br>e.g. "12/15/2004". |
| 17. | Press [Tab].                                                                                                    |
| 18. | Enter the desired information into the <b>Rating Scale</b> field. Enter a valid value, e.g. "A".                                                                                                    |
| 19. | Press [Tab].                                                                                                    |
| 20. | Enter the desired information into the <b>Review Rating</b> field. Enter a valid value, e.g. " <b>3</b> ".                                                                                            |

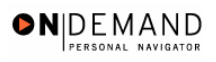

| 21. | Click the Save button.                                                             |
|-----|------------------------------------------------------------------------------------|
| 22. | The employee's performance appraisal ratings are entered. <b>End of Procedure.</b> |